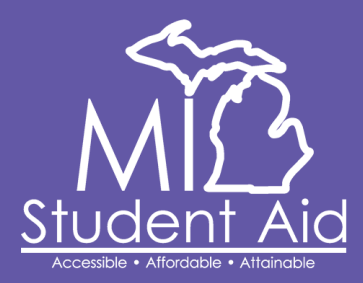

## MiSSG for Students How to Update Institution

The <u>MiSSG Student Portal</u> allows students to create an account, complete State financial aid program applications, monitor State financial aid eligibility, and transfer institutions.

For **students** to create an account, they must know their Social Security number (SSN). If the student does not have an SSN, they should contact MI Student Aid at 888-447-2687 for assistance. The MiSSG Student Portal is available at <u>michigan.gov/missg</u>.

Eligibility for State financial aid programs is evaluated based on the first college listed on the FAFSA.

If the student's college choice changes, there are three options to update:

- 1. Create a MiSSG Student Portal account and change their institution.
- 2. Call our Customer Care Center at 1-888-447-2687.
- 3. Make an update to their FAFSA by logging into <u>fafsa.gov</u>.

## How to Update the College on File in the MiSSG Student Portal

| 1. | Log into you | <sup>-</sup> MiSSG Student Porta | al account |
|----|--------------|----------------------------------|------------|
|    |              |                                  |            |

|                         |                         |                     |                |                  | Login | 🔥 Ml.gov |
|-------------------------|-------------------------|---------------------|----------------|------------------|-------|----------|
| MI Stude<br>Student Sch | nt Aid<br>olarships and | Grants              |                |                  |       |          |
|                         | Log In                  |                     |                |                  |       |          |
|                         | User Name               | Üser Name<br>Log In | Create Account | Forgot user name |       |          |
|                         |                         |                     |                |                  |       |          |

2. Once you have landed on the MiSSG Student Portal dashboard. Scroll down to Student Profile and under "Current Institutions" click the "Change Institution" button.

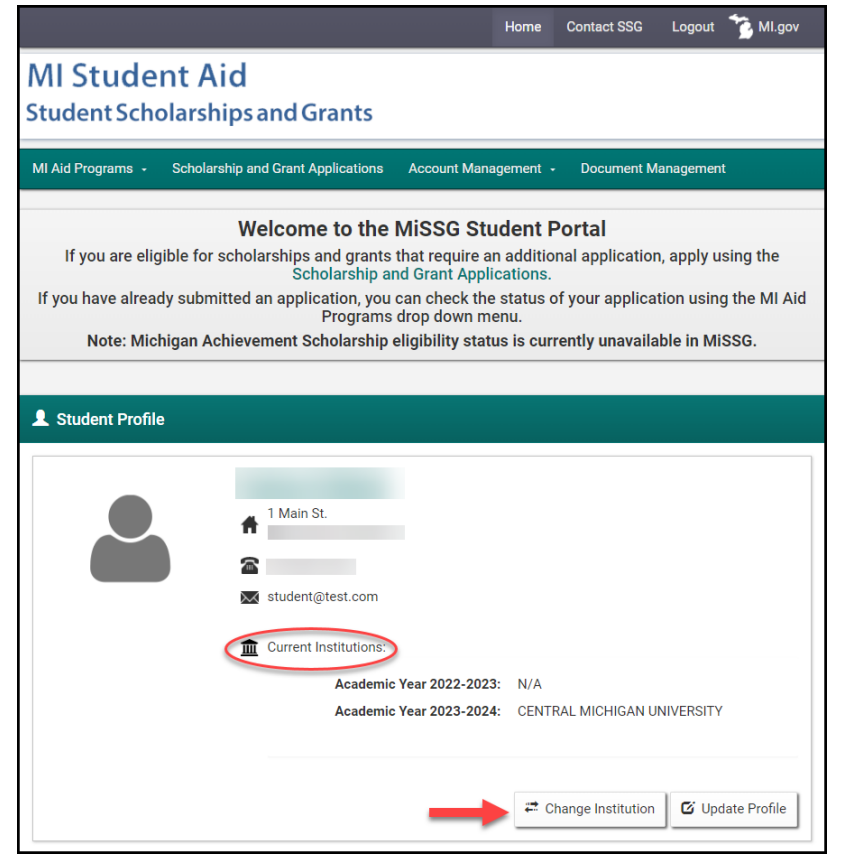

3. Double check you are changing the institution for the appropriate academic year/FAFSA. Then click "Change Institution."

|                                                                                               |                | Home       | Contact SSG | Logout | 😚 MI.gov       |
|-----------------------------------------------------------------------------------------------|----------------|------------|-------------|--------|----------------|
| MI Student Aid<br>Student Scholarships and Grants                                             |                |            |             |        |                |
| MI Aid Programs - Scholarship and Grant Applications Account Management - Document Management |                |            |             |        |                |
| Change Institution                                                                            |                |            |             |        |                |
|                                                                                               |                |            |             |        |                |
| Academic Year 2023 - 2024                                                                     |                |            |             |        |                |
| Original FAFSA Application Date                                                               | 11/30/2022     |            |             |        |                |
| Current FAFSA Application Date                                                                | 2/16/2023      |            |             |        |                |
| Current Institution                                                                           | CENTRAL MICHIG | AN UNIVERS | SITY        |        |                |
|                                                                                               |                |            |             | 🛱 Chan | ge Institution |

4. Select the institution you plan on attending from the "Transfer Institution" drop down menu. Then select the term you will be transferring/starting by utilizing the "Transfer Term" drop down menu.

| 🐣 Transfer Request                                                                                                    |                             |  |  |  |
|----------------------------------------------------------------------------------------------------|-----------------------------|--|--|--|
|                                                                                                    | Academic Year 2023-2024     |  |  |  |
| * = Required                                                                                                    |                             |  |  |  |
| Current Institution                                                                                                    | CENTRAL MICHIGAN UNIVERSITY |  |  |  |
| Transfer Institution                                                                                                    | ~ <b>~</b>                  |  |  |  |
| Transfer Term                                                                                                    | ~ <b>~</b>                  |  |  |  |
| • Only non-paid/non-reimbursed terms are available for transfer. The transfer will be initiated from the Transfer Term selected and forward. |                             |  |  |  |
|                                                                                                    | Save Cancel                 |  |  |  |

5. Once you have selected the Transfer Institution and the Transfer Term, click "Save."

| 🚣 Transfer Request                                                                                                    |                               |  |  |  |
|----------------------------------------------------------------------------------------------------|-------------------------------|--|--|--|
| Academic Year 2023-2024                                                                                                    |                               |  |  |  |
| * = Required                                                                                                    |                               |  |  |  |
| Current Institution                                                                                                    | CENTRAL MICHIGAN UNIVERSITY   |  |  |  |
| Transfer Institution                                                                                                    | EASTERN MICHIGAN UNIVERSITY ~ |  |  |  |
| Transfer Term                                                                                                    | Fall ~                        |  |  |  |
| • Only non-paid/non-reimbursed terms are available for transfer. The transfer will be initiated from the Transfer Term selected and forward. |                               |  |  |  |
| $\rightarrow$                                                                                                    | Save Cancel                   |  |  |  |

6. A pop-up message will appear stating "Transfer Request: Updates have been processed."

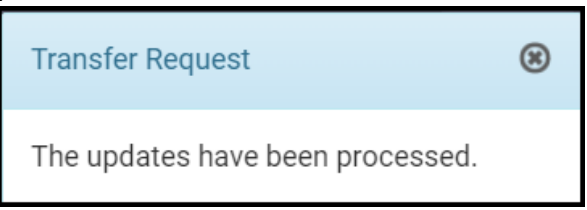

7. Once back on the MiSSG Student Portal dashboard check the Student Profile section, under Current Institutions you should now see the new institution listed.

| Student Profile |                                                                                                    |
|-----------------|----------------------------------------------------------------------------------------------------|
|                 | 1 Main St.   □   □   □   □   □   □   □   □   □   □   □   □   □   □   □   □   □   □   □   □   □   □   □   □   □   □   □   □   □   □   □   □   □   □   □   □   □   □   □   □   □   □   □   □   □   □   □   □   □   □   □   □   □   □   □ |
|                 | 🚟 Change Institution 🗹 Update Profile                                                                                                    |